# 『会社要覧』マニュアル

| 頁  |
|----|
| 1  |
| 3  |
| 4  |
| 5  |
| 6  |
| 7  |
| 8  |
| 9  |
| 11 |
| 12 |
| 14 |
| 15 |
| 17 |
| 18 |
| 19 |
| 20 |
| 23 |
|    |

## 会社要覧マニュアル

まず、画面の 個別 CD(和資料) 2 を左クリックします。

| 211                | TX+Mamou-Nom- |           |
|--------------------|---------------|-----------|
| T 6 CD-ROM#-18-    | ·             |           |
| 2 <i>個別CD(和資料)</i> | 1 12          |           |
| 3 個別CD(和資料)        | 2 13          |           |
| 4 個別CD(洋資料)        | / 14          |           |
| 5 個別CD(洋資料)        | £ [15         |           |
| 6                  | 16            |           |
| 7                  | 17            |           |
| 8                  | 18            |           |
| 9                  | 19            | Word2000  |
| 10                 | 20            | Excel2000 |

左クリックとは:マウス操作で、マウス上部の左側を押すことです。 以後、特に指定がない限り 左クリック を クリックと表示します。

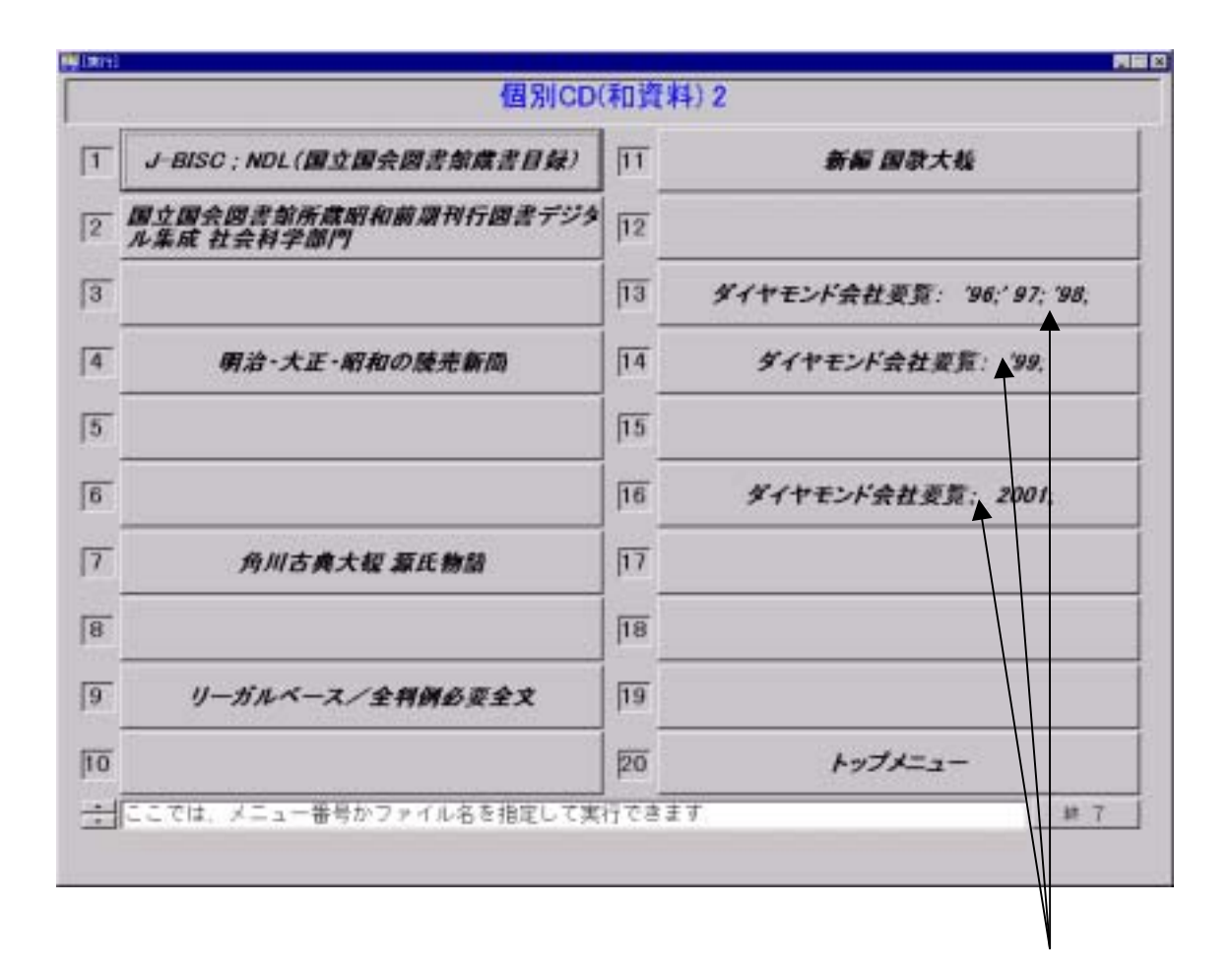

#### 個別 CD(和資料)2 の画面が表示されたら

検索したい年次の CD-ROM を パソコンのドライブにセットします。 表示されたメニューから、使いたい年次の ダイヤモンド会社要覧をクリックします。

例:1999年の CD-ROM を使いたいなら、その CD-ROM をセットし、 「ダイヤモンド会社要覧:'99;」 をクリックします。 ダイヤモンド会社要覧1999の検索初期画面が表示されます。

|            | And the second    | 1000 A 000                        | ALC: NO.      |  |
|------------|-------------------|-----------------------------------|---------------|--|
|            | 34745713          | (1999)<br>(1999)                  | 10790A        |  |
| 100        | SHERPOOR          | 当校志・日東コードを入力して目的の会社を物             | ETERT         |  |
| 18.<br>19. | Mencor            | <b>業務を利用し、その業務の会社一般を表示しま</b>      |               |  |
| Ø          | Ministry School # |                                   | 18m1.87       |  |
| illi       | Misseer           |                                   |               |  |
| 21         | LINE STOF         | <b>東京主 従業質額を設定し、特定の加快の会社</b>      |               |  |
| \$         | 4-12-14HILDI      | 任要のキーワードを非大中に含む出社を検索で             | ***           |  |
| φ          | 都会単行でさがす          | 1545047488026305011811488         | ****          |  |
| )(II       | LED               | 第22年を当住を望得ら、独自の会任リストを作            |               |  |
| 847        | 55420             | 増減・増益企業、営業県一人糸たり生土条、大             | NNEGO->>>>777 |  |
| ŝa.        | 11.10% MI         | D-VISION NETWO ROBACIER OF MERICA | -12.07        |  |

どんな条件で会社を探し出すかを インデックス上のメニューから、選んでください。 検索条件としては

- ・ 会社名からさがす
- ・ 業種からさがす
- ・ 所在地からさがす
- ・ 業績からさがす
- ・ 規模からさがす
- ・ キーワードでさがす
- ・ 複合条件でさがす

があります。カーソルを使いたい検索条件にあわせてクリックしてください。

・会社名からさがす

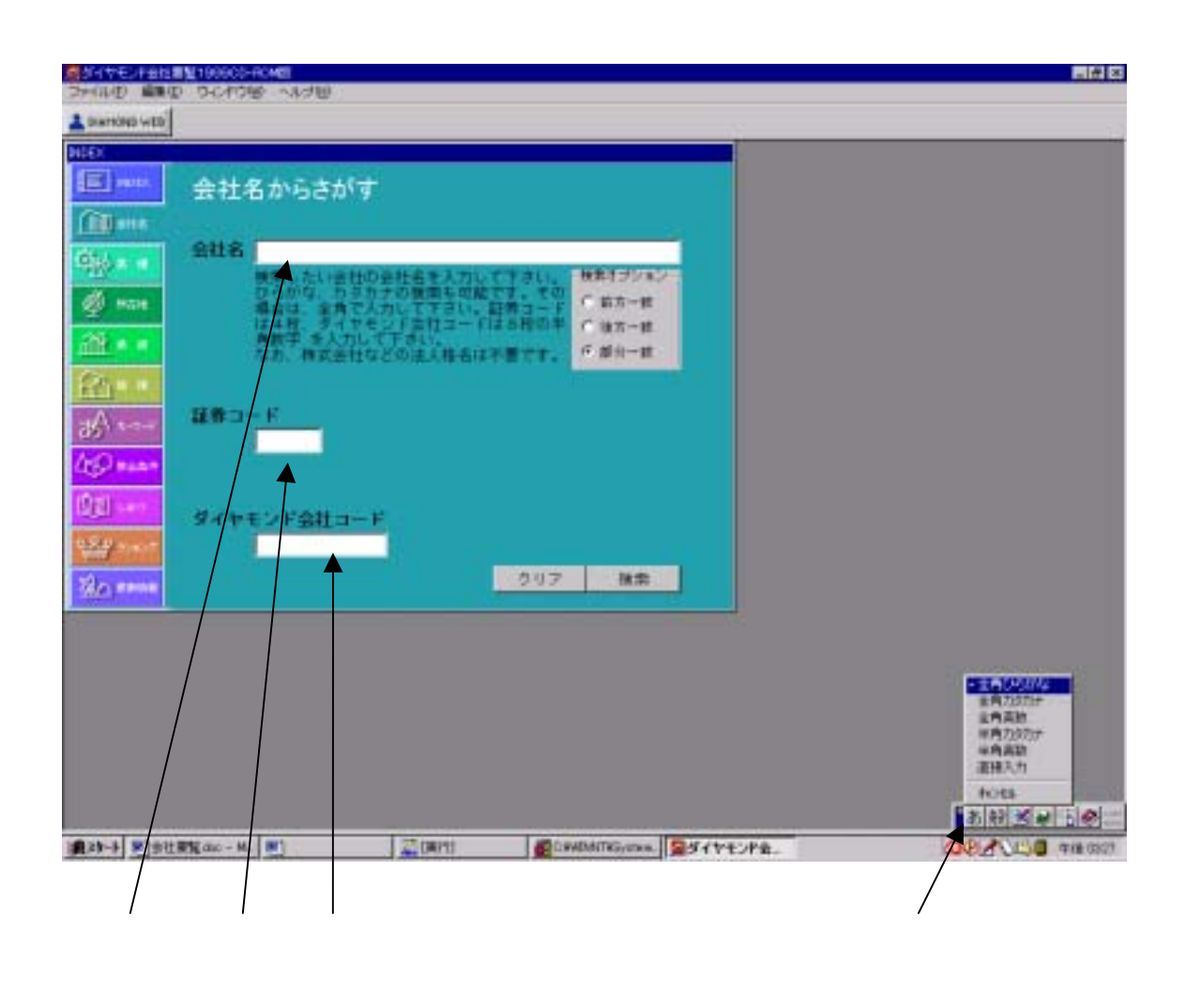

- 会社名で検索する場合。
  会社名を指示に従って書き込み、ENTER・キーで決定します。
  検索オプションで、3つの検索式をクリックで選択します。
  最後に 検索 をクリックするか、ENTER・キーを押してください。
  \* 注意:ひらがなで文字を打ち込めない場合は、左下スミのバーの あ の字を クリックし、全角ひらがなを指定してください。
- 証券コードで検索する場合
  コードを入力します。
  その後、 検索 をクリックするか、ENTER・キーを押してください。
- ダイヤモンド会社コードで検索する場合
  その後、検索をクリックするか、ENTER・キーを押してください。
  - ・ 業種からさがす

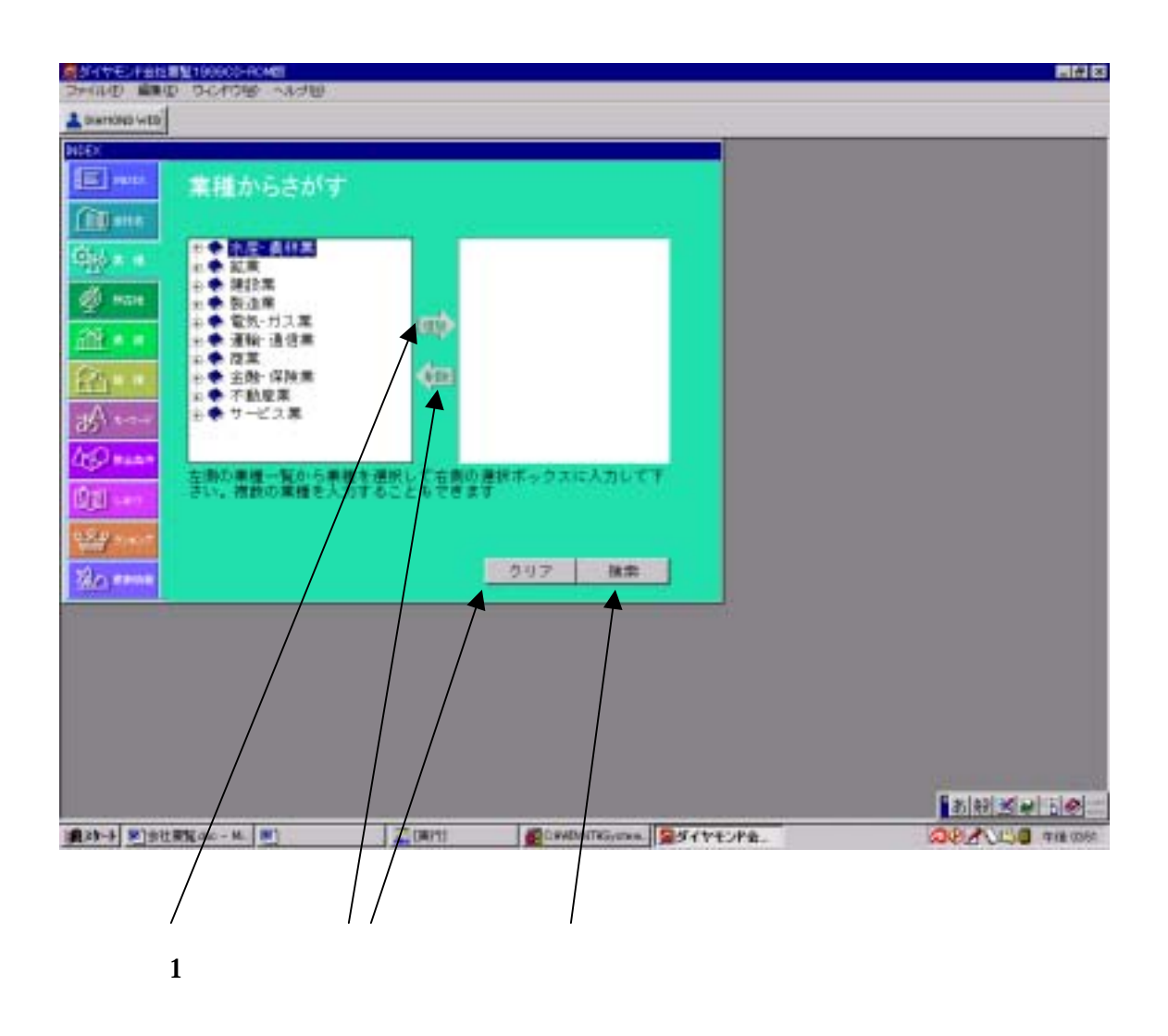

- 検索条件を設定するには
  左側の業種一覧から、検索したい業種をクリックし、さらに 追加の (矢印) を
  クリックすると右側の枠の中に表示されます。検索する業種を複数にしたい場合は、
  同じ手順をくりかえします。
- 2.検索条件を削除するには
  - 部分削除:右側の枠中の不必要な業種をクリックし、削除の (矢印) をクリック します。 一括削除:削除の (矢印) か、クリア をクリックします。
- 3.最後に 検索 をクリックするか、ENTER・キーを押します。
  - ・ 業績からさがす

| OND WED       |                                                                                                    |             |
|---------------|----------------------------------------------------------------------------------------------------|-------------|
| -             | 実績からさがす                                                                                                    |             |
| ann an<br>Ann | 11個円未満<br>11個円未満<br>11個円未満<br>51個円~100個円未満<br>100個円~300個円未満<br>100個円~300個円未満<br>3600個円以上                   |             |
|               | (現料論) は国連知知道<br>180万円未満<br>180万円~1030万円未満<br>5100万円~5100万円未満<br>5100万円~1億円未満<br>5月間円~10億円未満<br>5月間円~10億円ま満 |             |
|               | スト中から南件を増付して下さい。どちらか一方、また<br>両方の条件を増み合わせることができます。                                                          |             |
|               | (2027) - 株業                                                                                                |             |
|               |                                                                                                    |             |
|               |                                                                                                    |             |
|               |                                                                                                    |             |
|               |                                                                                                    | 8 (4) S (4) |

- 検索条件を設定するには
  検索したい売上高の条件ににカーソルを合わせ、クリックします。
  当期利益も同じ手順で設定します。
  上記二つの条件は、組み合わせることも、指定なし を選択することによって
  片一方の条件だけで検索することもできます。
- 2.条件を削除したいときは クリア をクリックしてください。
- 3.検索を開始するには、検索 をクリックするか、ENTER・キーを押してください。

・規模からさがす

| ALTER AND ALTER                              |                                                                                                    |  |
|----------------------------------------------|----------------------------------------------------------------------------------------------------|--|
| <b>B</b> 100                                 | 規模からさがす                                                                                                    |  |
| 100 atta<br>100 atta<br>100 atta<br>100 atta | 資本会 10日201<br>5010万円~1億円未満<br>1億円~1億円未満<br>5億円~10億円未満<br>10億円~50億円未満<br>50億円~10億円未満<br>50億円~101億円未満<br>103億円101億円未満  |  |
| 2] =<br>A =-+<br>Ø ===1                      | 従業員数<br>50人未満<br>50人未満<br>101人~300人未満<br>301人~501人未満<br>501人~1300人未満<br>1010人~300人未満<br>1010人~300人未満<br>1010人~300人未満 |  |
| (1)                                          | リスト中から条件を選択してすさい。どちらか一方、また<br>は両方の条件を認み合わせることができます。                                                                  |  |
| 20,0000                                      | - クリア 検索                                                                                                    |  |
|                                              |                                                                                                    |  |
|                                              |                                                                                                    |  |
|                                              |                                                                                                    |  |
|                                              |                                                                                                    |  |

1.検索条件を設定するには

メニューの中から、検索したい 資本金 の条件を選び、クリックする。 従業員数も同様に、検索したい条件を選び、クリックする。 上記の二つの検索項目は、組み合わせて使うことも、指定なし を使うことによっ て片一方だけでも、検索することができる。

- 2.検索条件を削除するには クリア にカーソルを合わせクリックする。
- 3.検索を開始するには 検索 をクリックするか、ENTER・キーを押す。

・ キーワードでさがす

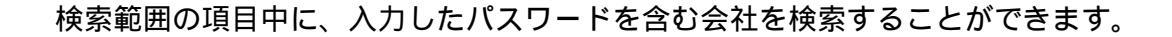

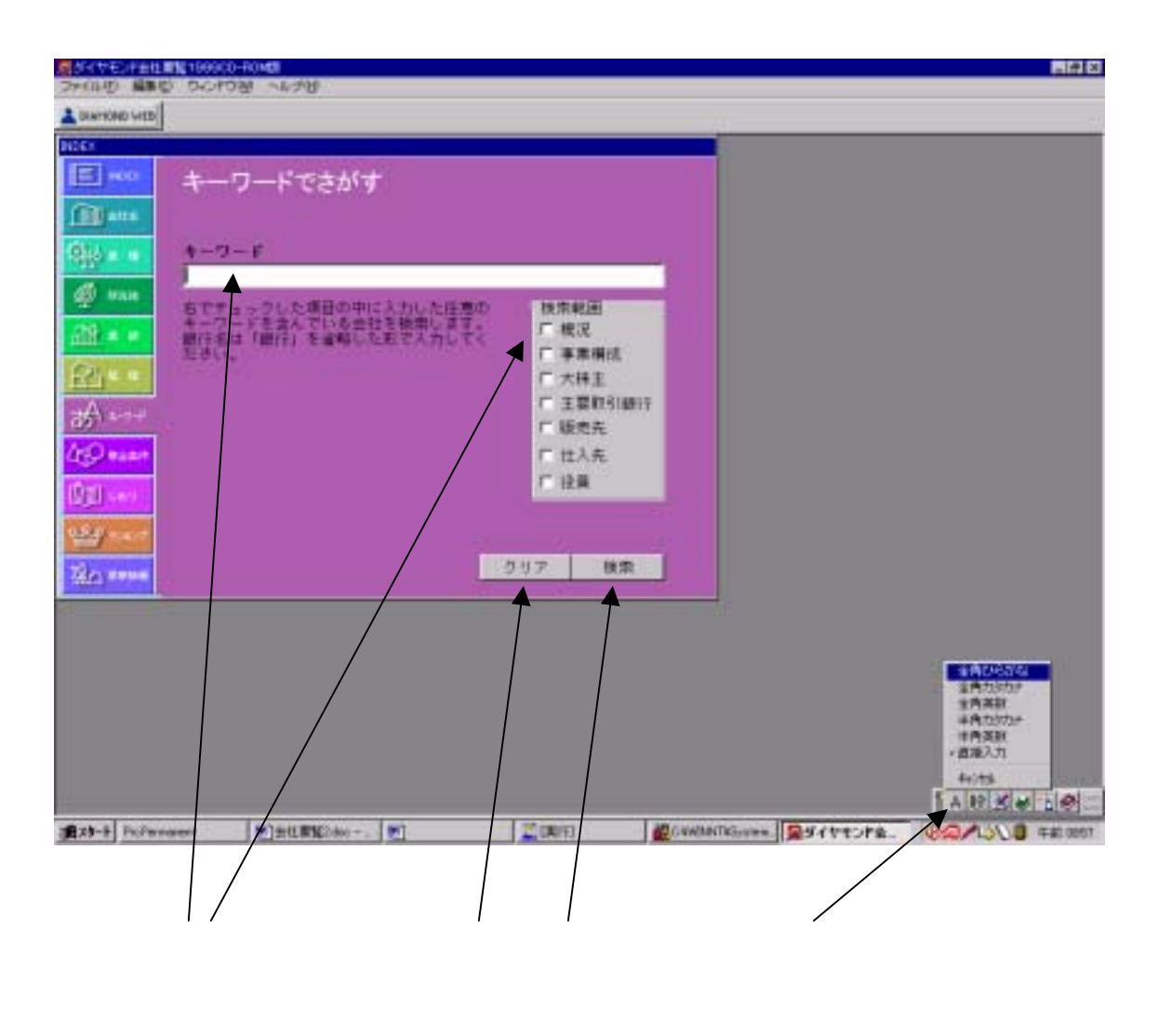

#### 1.検索条件を設定するには

キーワード を打ち込みます。次のようなものから選択してください、

・概況 ・事業構成 ・大株主(会社名、個人名) ・販売先、仕入先(法人格は不要)

・役員名( 姓名の間にスペースを入れてください)

・主要取引先銀行 (「銀行」「信用金庫」という言葉は不要、略称の場合もあり) 検索範囲 を選択します。

検索範囲の前の白枠にカーソルをあわせて、クリックし、チェックを付けて下さい。 複数項目を選ぶことができます。

注意\*文字の設定が、直接入力になっている場合、ローマ字で打ち出されます。

ひらがなにしたい場合は、バーの A をクリックし、そのあと、全角ひらがな をクリックしてください。

- 2.検索条件を削除・修正するには
  - キーワードの修正 直したい字の直後にカーソルをあわせ、Back space・キー を 押す。

検索範囲の修正 削除したい項目のチェックにカーソルをあわせ、クリックする。 全削除 クリアをクリックする。

 3.検索を開始するには 検索をクリックするか、ENTER・キーを押してください。

・ 複合条件でさがす

業種、所在地、株式区分、外資区分、設立年月、資本金、株主数、従業員数、売上 高、当期利益、配当、キーワード、採用人数、採用条件、初任給の15種類の条件 を組み合わせて設定し、検索することができます。

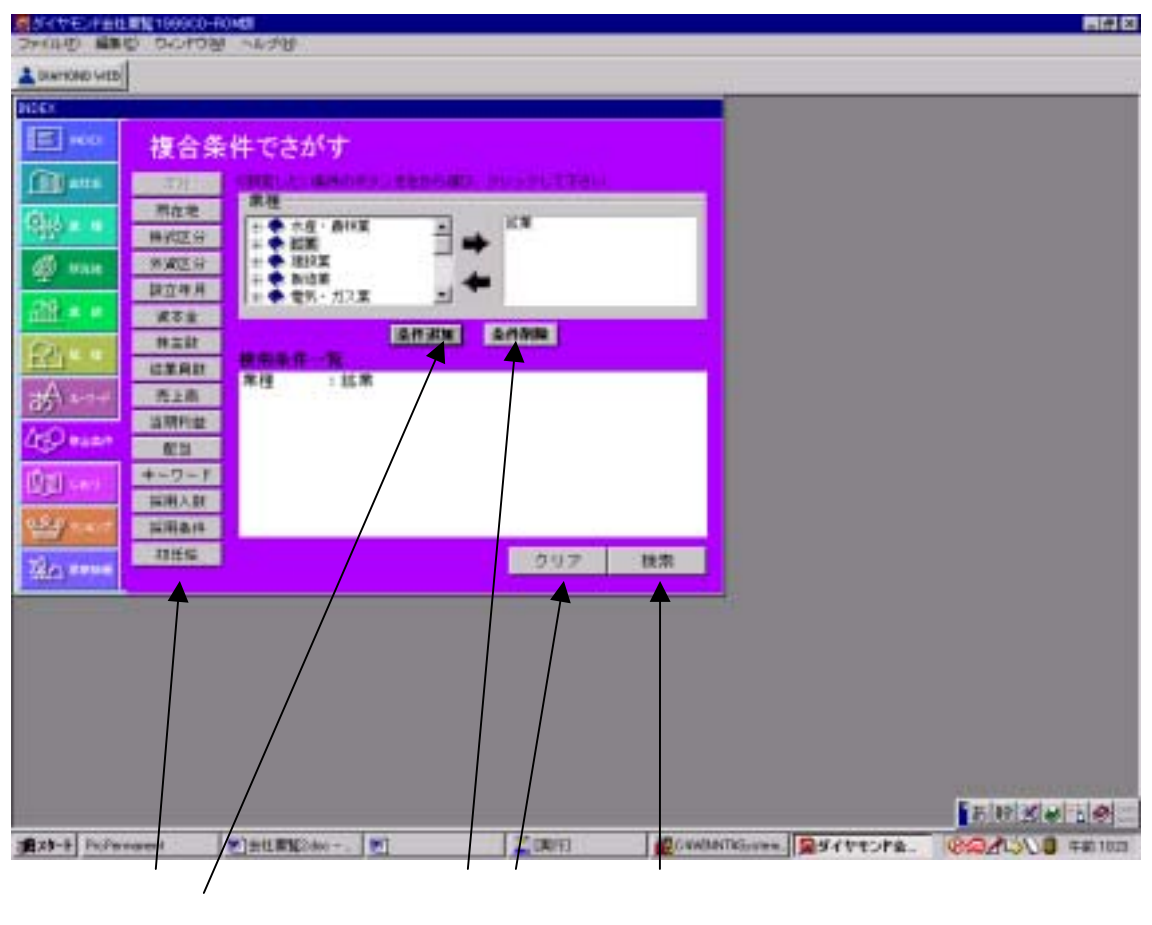

1.検索条件を設定する

15 項目の中から、検索条件を選び、さらにその中で条件を設定し、条件追加ボタンを クリックすると、検索条件一覧に表示される。この作業を繰り返す。 例えば、鉱業を選ぶ時は、まず業種ボタンをクリックし、鉱業をクリックし (矢印) をクリックし、さらに条件追加をクリックすると条件一覧に表示されます。

- 2.検索条件を削除する
  - 部分削除 検索条件一覧の中から、削除したい条件をクリックし、さらに 条件削除ボ タンをクリックする。

全削除 クリアボタンをクリックする。

3.検索を開始するには

検索ボタンをクリックするか、ENTER・キーを押す。

検索結果一覧画面 社名 ダイヤモンドの検索結果一覧

|                                                                                                    |                                                                                                    | 561 |
|----------------------------------------------------------------------------------------------------|----------------------------------------------------------------------------------------------------|-----|
| Elm AND                                                                                                    | 14-14 C                                                                                                    |     |
| antia-S                                                                                                    |                                                                                                    |     |
| A O C ALLAR CON                                                                                                    | 180 지 해해보았 지 하단이 지 않는 지 주도로 지 문부로 지 않으는 · · · · · · · · · · · · · · · · · · ·                                                                                                    | 1/9 |
| 社会      取合地      取得        第二十十七/年 東京部      天台地 主部        第二十十七/年 東京部      天台地 主部        第二十七/年 東京部      大台地 主部        第二十七/年 東京部      大台地 主部        第二十七/年 東京部      大台地 主部        第二十七/年 東京部      大台地 主部        第二十七/年 東京部      七地地 加二        第二十七/年 東京部      七地地 加二        第二十七/年 東京部      七心地 加二        第二十七/年 東京部      七心地 主部        第二十七/年 東京部      七心地 主部        第二十七/年 東京部      七心地 主部        第二十日      七川 東京部        第二十日      七川 東京部 | Mint      Mint      Mint <thmint< th="">      Mint      Mint      <thm< th=""><th></th></thm<></thmint<> |     |
|                                                                                                    |                                                                                                    |     |

- 1. 社名、所在地、業種、ダイヤモンド社コード以外の項目を表示するには 左上の表示項目(資本金、売上高、当期利益、初任給、従業員数、URL)から、目的の 項目を選んで、白枠にクリックでチェックをします。
- 会社を並び替えるには
  中央のメニューをクリックして、目的の条件(社名五十音、売上高、当期利益、資本
  金、従業員数、初任給の降順、昇順)を選びクリックします。
- 会社詳細を見るには
  一社を選択してダブルクリックをします。
  または、一社を選択しクリックした後、会社詳細ボタンを クリックします。
- 4.検索結果一覧を印刷するには 印刷をクリックします。

会社詳細画面

社名、ダイヤモンド会社コード、英文社名、業種、本社住所、本社電話、本社 FAX、 URL、証券コード、株式区分、上場市場、外資区分、設立年月、平均年齢、従業員数、 資本金の推移、事業構成、決算月、売上高、当期利益、配当、概況、主要取引き銀行、 仕入先、販売先、株主数、発行株数、大株主、役員、貸借対照表、採用人数、初任給、 福利厚生が表示されます。

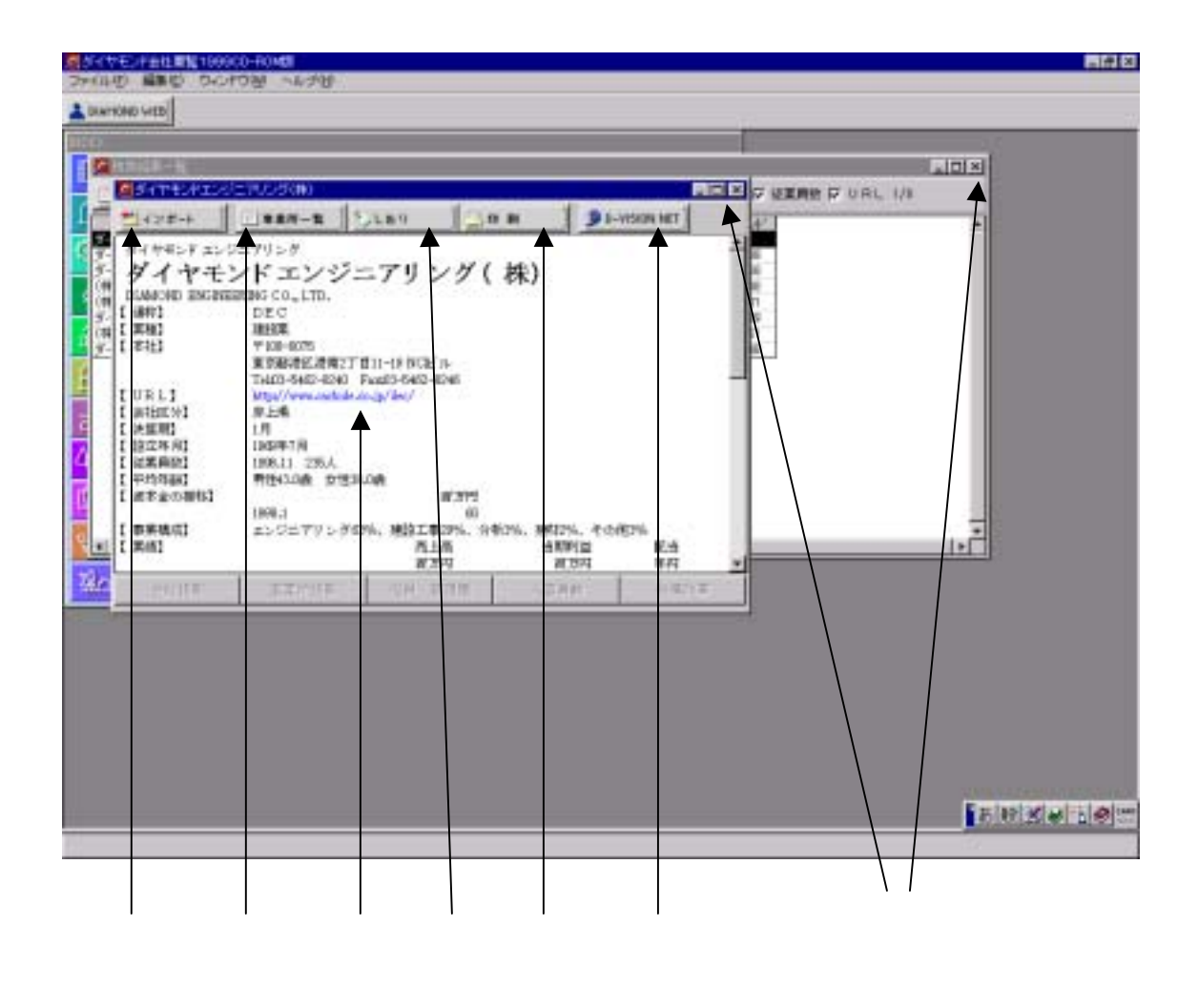

- 1.事業所一覧ボタン 後述
- 2.しおりボタン 後述
- 3.印刷ボタン 後述
- URL(青色部分)について
  クリックすると、当該企業のホームページにリンクします。なおブラウザとOSの組 み合わせによってはリンクしない 場合があります。
- 5.インポートボタンについて

D-VISION NETT から、ダウンロードしたデータをインポートします。ディレクトリ とファイルを指定してインポートすると、会社詳細画面からダウンロードしたデータ を見ることができるようになります。

- 6.D-VISION NETT ボタンについて ダイヤモンド社のインターネットサービス D-VISION NETT にアクセスし、表示さ れている会社についての最新の企業情報が見れ、ダウンロードすることができます。
- 7.ページを閉じるとき 右隅の × をクリックしてください。

・ 事業所一覧画面

| DIATIOND WED   |                            |                                                                                                    |
|----------------|----------------------------|----------------------------------------------------------------------------------------------------|
|                |                            |                                                                                                    |
|                |                            |                                                                                                    |
| 28-8 PcPersent | Carto Contractioner States | 1914a- 1914a- 1914a-1914a-1914 |
|                |                            |                                                                                                    |

- 会社詳細画面で、事業所一覧ボタンをクリックすると、表示されます。
  内容は、事業所住所、事業所電話、事業所 FAX です。
  しかし、収録会社によっては、非公開の情報もあります。
- 2.事業所詳細画面では、事業所一覧ボタンは、会社詳細ボタンに変わります。 会社詳細ボタンを押すと、会社詳細画面に戻ることができます。

・ しおり

しおり機能を使うと、検索した会社情報の中から更に選択して、後でそれらだけまとめ てみることができます。

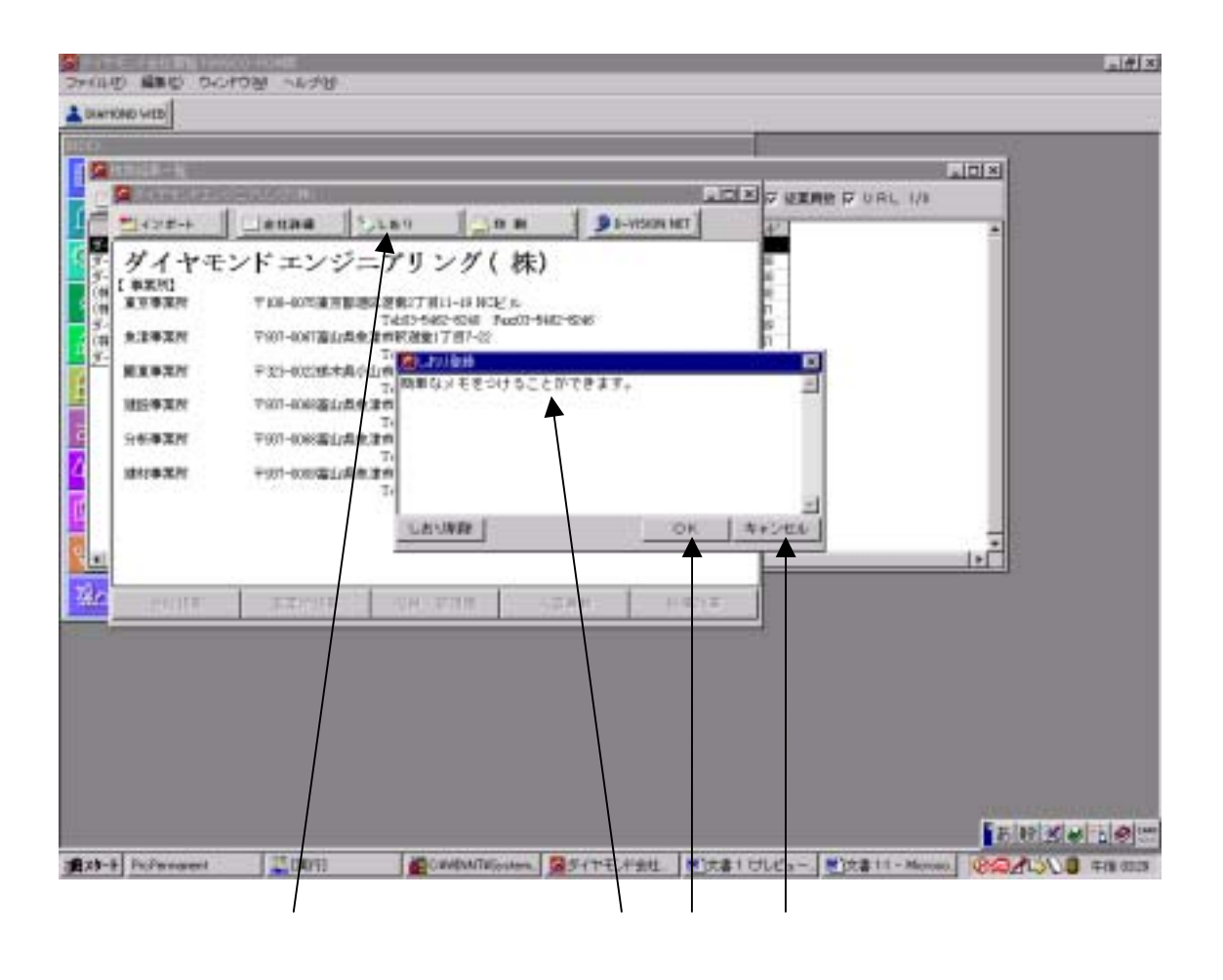

- 1.会社詳細画面が表示されているときに、しおりボタン をクリックします。 しおり登録画面が表示されます。
- しおり登録をするには
  OK ボタンをクリックすると、登録されます(百件まで可能)。
- メモを付けるには (しおりには簡単なメモをつけることができます)
  しおり登録の白い画面に打ち込んでください(ひらがな変換に設定されています)。
  ENTER・キーを押して、決定してください。
- キャンセルまたは削除するには
  キャンセルボタンまたは、しおり削除ボタンをクリックしてください。
- しおりを表示させるには

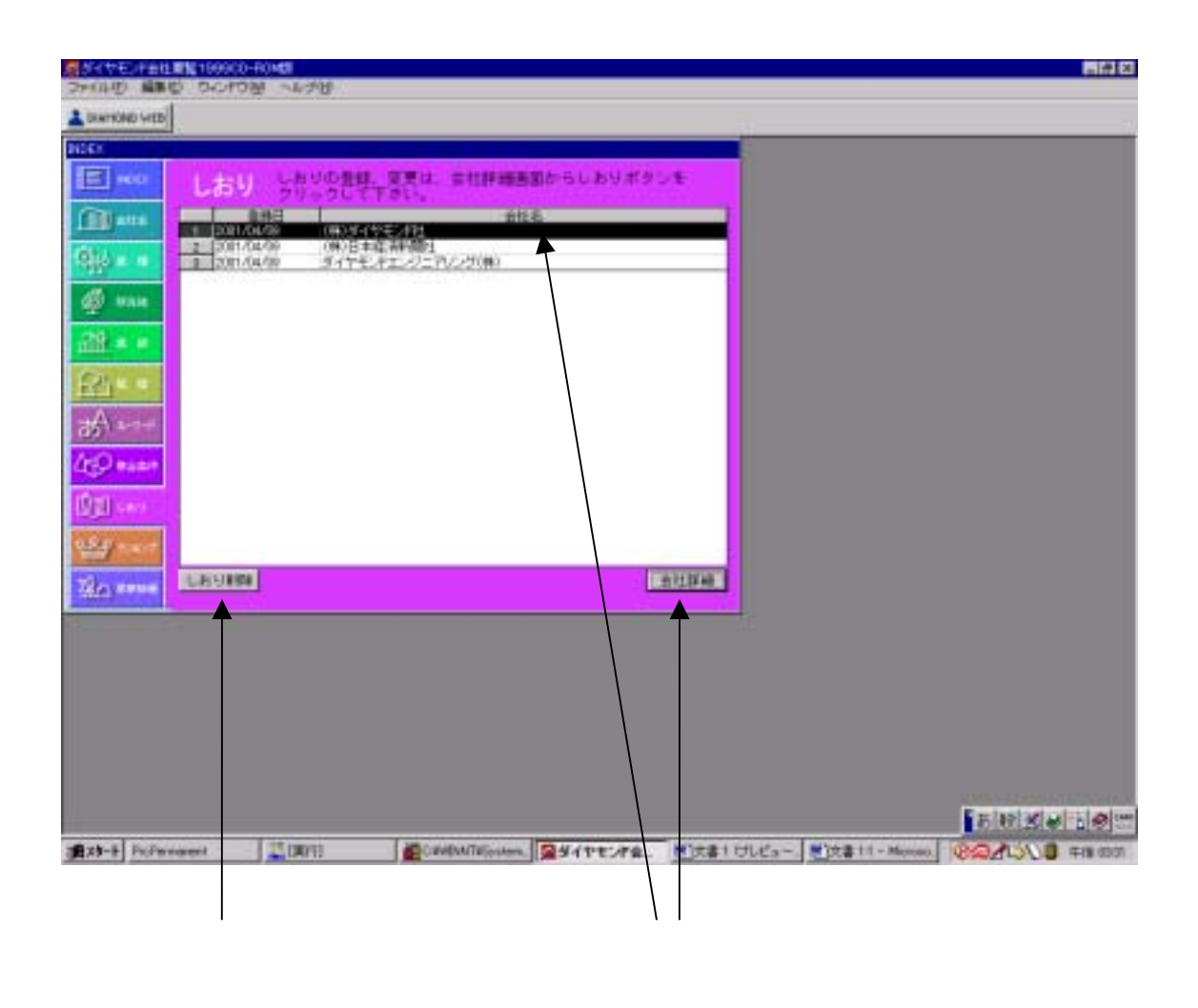

- 1.会社詳細を表示させるには
  目的の会社名をクリックして、さらに 会社詳細ボタンをクリックしてください。
- メモを表示させるには
  会社詳細画面が表示されたときに しおりボタンをクリックしてください。
- 3.しおりを削除するには
  目的の会社名をクリックして、さらにしおり削除ボタンをクリックしてください。

・ランキング

ランキングは次の三つです。

なお、ランキングはこの会社要覧取材に基づくデータで構成されています。収録会 社によってはこれらの情報を非公開にしているケースもあり、その場合は対象外に なっています。

| NATE FEILER 19900-10MB  | E1418 |
|-------------------------|-------|
| DIMENSION HER           |       |
|                         |       |
| 三月100 ランキング             |       |
| E ana                   |       |
|                         |       |
| Ø wak                   |       |
| 31 まま 従業員一人あたり売上高ベスト100 |       |
| 2 大卒初任給ベスト100           |       |
|                         |       |
|                         |       |
|                         |       |
|                         |       |
|                         |       |
|                         |       |
|                         |       |
|                         |       |
|                         |       |
|                         |       |
|                         |       |
|                         |       |
| 1                       |       |

#### 1. 使い方

みたい項目にカーソルをあわせてクリックします。

- 1) 増益・増収企業 (今期売上高 前期売上高) / 前期売上高×100=売上高伸び率 (今期利益 - 前期利益) / 前期利益×100=当期伸び率
- 2) 従業員一人あたり売上高 売上高 / 従業員数 の高い順
- 3) 四年生大学卒の初任給 の高い順
- 2.検索結果一覧画面と同じ画面が表示されます。
  機能については、検索結果一覧画面を見てください。

#### 最新情報

『CD-ROM ダイヤモンド会社要覧』からダイヤモンド社のインターネットサービス
 [D-VISION NET]にアクセスすると、最新情報をダウンロードすることができます。
 \* [D-VISION NET]については会社詳細画面一覧を参照のこと

| THAT MAR       | 100000 FD | 1.8.792      |            |           |              |   |                   |
|----------------|-----------|--------------|------------|-----------|--------------|---|-------------------|
| L DAVIEND WED  |           |              |            |           |              |   |                   |
| 3001           |           |              |            |           |              |   |                   |
| <b>1</b> 40    |           | ウンロード        | 唐朝一官       |           |              |   |                   |
| Others         | 2119103   | 面から直接3-VI    | LINA NELAT | オスレー新聞    | 0注意的最新当社     |   |                   |
| 100            |           | VEATESC      | Enterat.   | aben mint | anees of the |   |                   |
| -19 <u>1</u> 4 | 128-1     | D-TISION NET | 1000       |           | データ税譲        |   |                   |
| @ new          | HI        |              | 2/18       |           | 19192        |   |                   |
| -00 = +        |           |              |            |           |              |   |                   |
| Contract of    |           |              |            |           |              |   |                   |
| 111            |           |              |            |           |              |   |                   |
| <i>₩</i> +++   |           |              |            |           |              |   |                   |
| Lt ann         |           |              |            |           |              |   |                   |
| THE LAW        |           |              |            |           |              |   |                   |
| O ROOM OF      |           |              |            |           |              |   |                   |
| 習/             |           |              |            |           |              |   |                   |
| Yes seen       | -         |              |            |           |              |   |                   |
|                |           |              |            |           |              | _ |                   |
|                |           |              |            |           |              |   |                   |
|                |           |              |            |           |              |   |                   |
|                |           |              |            |           |              |   |                   |
|                |           |              |            |           |              |   |                   |
|                |           |              |            |           |              |   | the second second |
|                |           |              |            |           |              |   | A能多數或書語           |

この画面では、インポートした情報の履歴を見ることができます。 インポートした日付、情報の会社名、情報の名前が表示されます。 ダウンロードした情報をインポートしたり、削除することができます。

・印刷

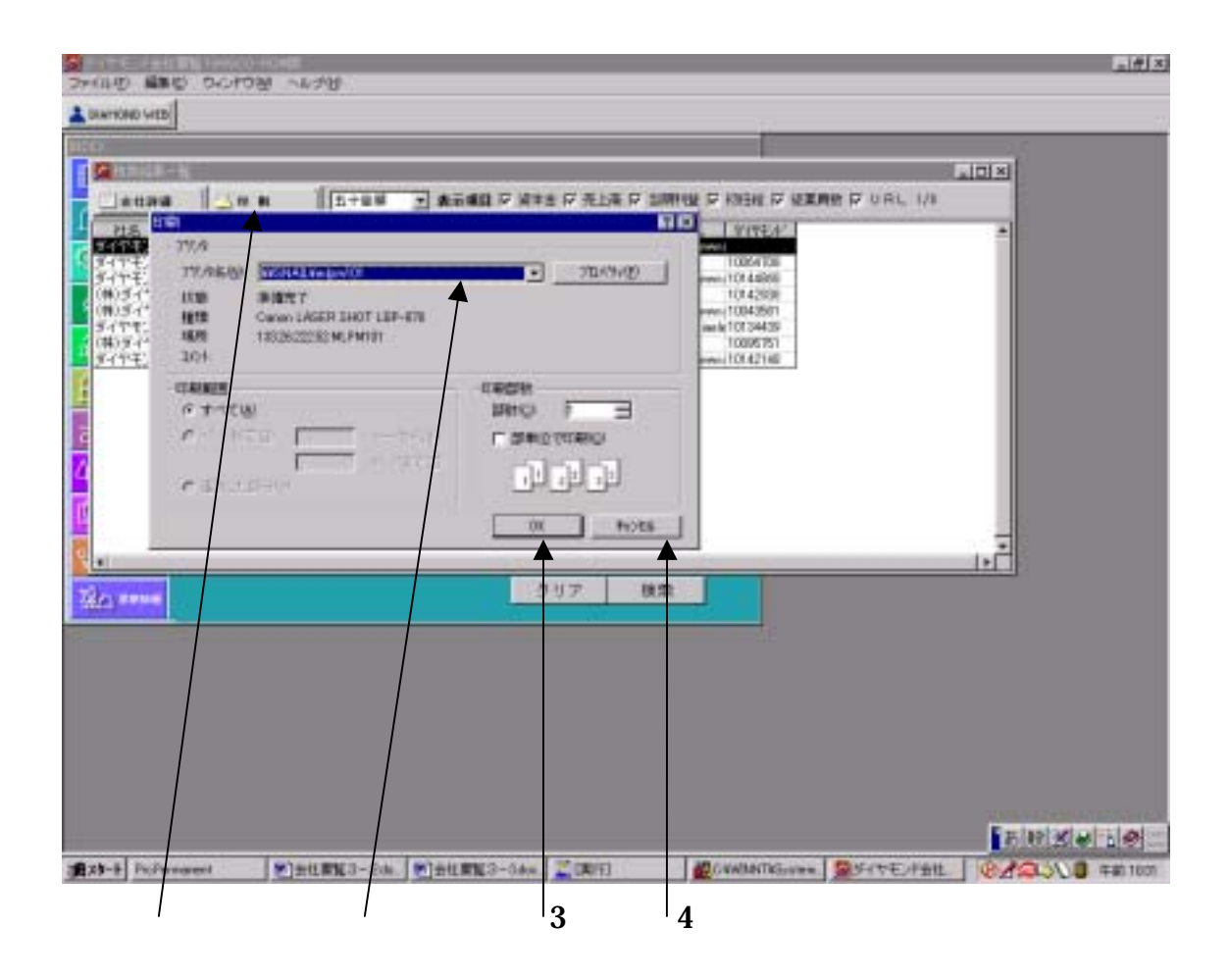

- 1.印刷したい画面(検索結果一覧画面、会社詳細画面)で印刷ボタンをクリックする。
- 2.印刷のウィンドウが表示されたら、プリンタ名がプリントコーディネーターになって ないことを確認する。
- 3.印刷の条件を確認する
- 4.印刷を開始する場合は、OKボタンをクリックする。
- 5.印刷を取りやめる場合はキャンセルボタンをクリックする。

・終了させるには

| RE0#78                  |         |           |             |            |           |              |             |                                                                                                    |              |               |     |                  |  |
|-------------------------|---------|-----------|-------------|------------|-----------|--------------|-------------|----------------------------------------------------------------------------------------------------|--------------|---------------|-----|------------------|--|
| RENE-N                  |         | d reasons |             |            |           |              |             | and the second second second second second second second second second second second second second second second |              |               |     |                  |  |
| Attas                   | _ FF #1 | UTTO I    |             | ATTACK I   | ARTS IV 3 | ED& P 3      | SHITE P     | KREE IV                                                                                                    | STHE P       | ORL H         |     |                  |  |
| STATES AND              | 12013   | -         | 103         | 24         | 165200    | 235.A        | http://www. |                                                                                                    |              |               | - 1 | 1                |  |
| イヤモノト東京都                | 法职法理    | 5,705.39  | 34,092      | 298        | 183000    | 1245.4       | kttp://www  | 10144955                                                                                                    |              |               |     |                  |  |
| 第)当イヤ1大同府<br>(第)当イヤ1東京都 | 干的生業    | 140       | 14,906      | 100        |           | 196A<br>242A | 14g//mm     | 10142936                                                                                                    |              |               |     |                  |  |
| イヤモンドス協力                | 27.48   | 2180      | 17,852      | -128       |           | 712.2        | htp://diani | 10134439                                                                                                    | 1            |               |     |                  |  |
| イヤモンが東京都                | その他生物に  | 6,940     | 111,670     | -15.25     | 184,000   | 543,4        | hts//www    | 10142145                                                                                                    |              |               |     |                  |  |
|                         |         |           |             |            |           |              |             |                                                                                                    |              |               |     | 22               |  |
|                         |         |           |             |            | 247       | 0            | 17          |                                                                                                    |              |               |     |                  |  |
|                         |         |           |             |            | -247      | 19           | 17          |                                                                                                    |              |               | -   |                  |  |
|                         |         |           |             |            | 217       | 0            |             |                                                                                                    |              |               |     | - 101 <u>2</u> 1 |  |
| -B PoPersonet           |         | .)euma:   | )-2(by) - b | <u>ا</u> چ | 297<br>1  | 0            | Canton III  | linite #30%                                                                                                    | <b>2</b> 941 | : <i>stat</i> |     |                  |  |

1. 画面左上隅の ファイル(F)をクリックし、さらに 会社要覧終了(x) をクリックします。

2.または、画面右上隅の × をクリックします。

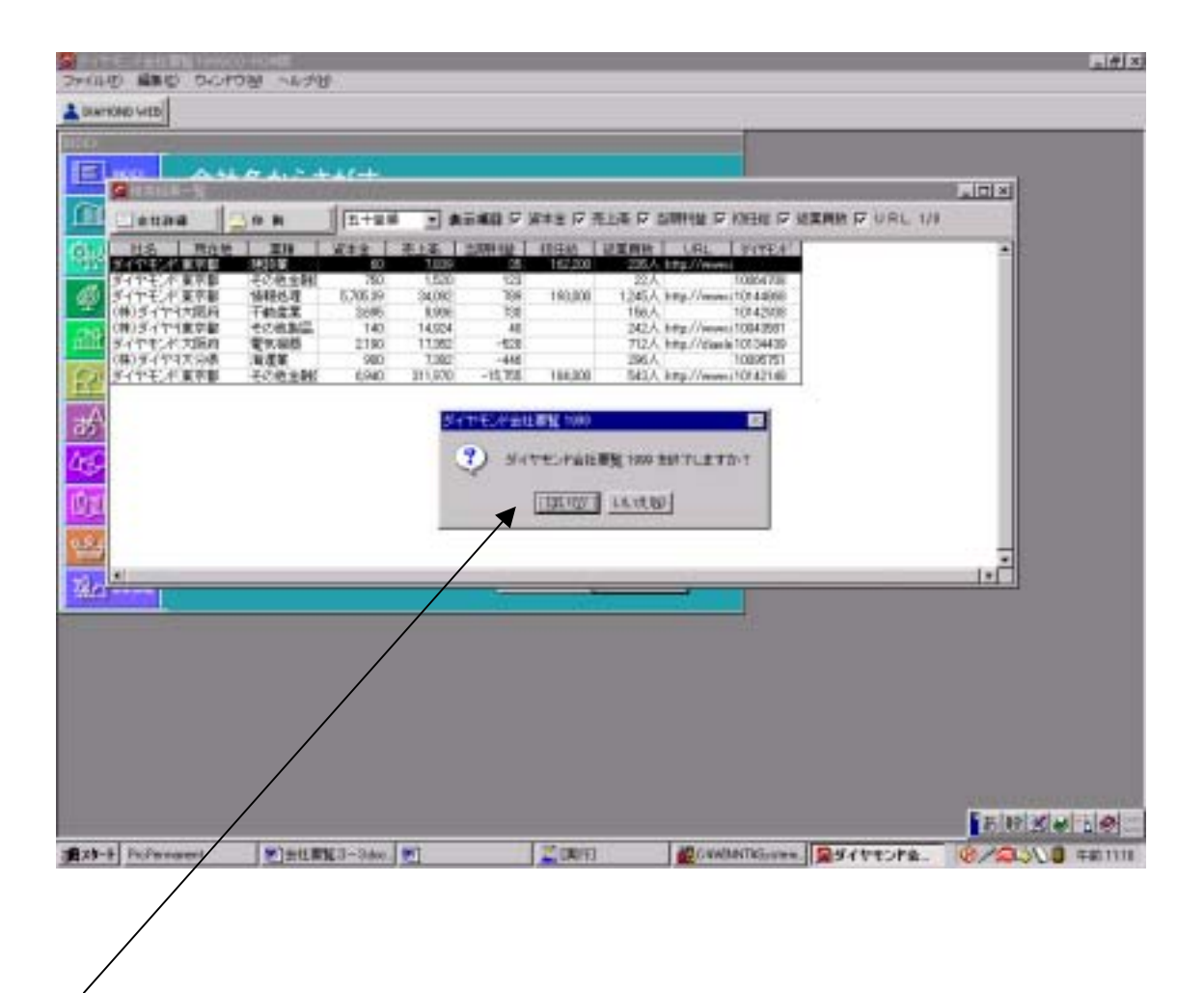

 「ダイヤモンド会社要覧 1999 を終了しますか?」
 という質問が表示されますので、終了させる場合は はい(Y) を終了させない場合は いいえ(N) を選んでください。

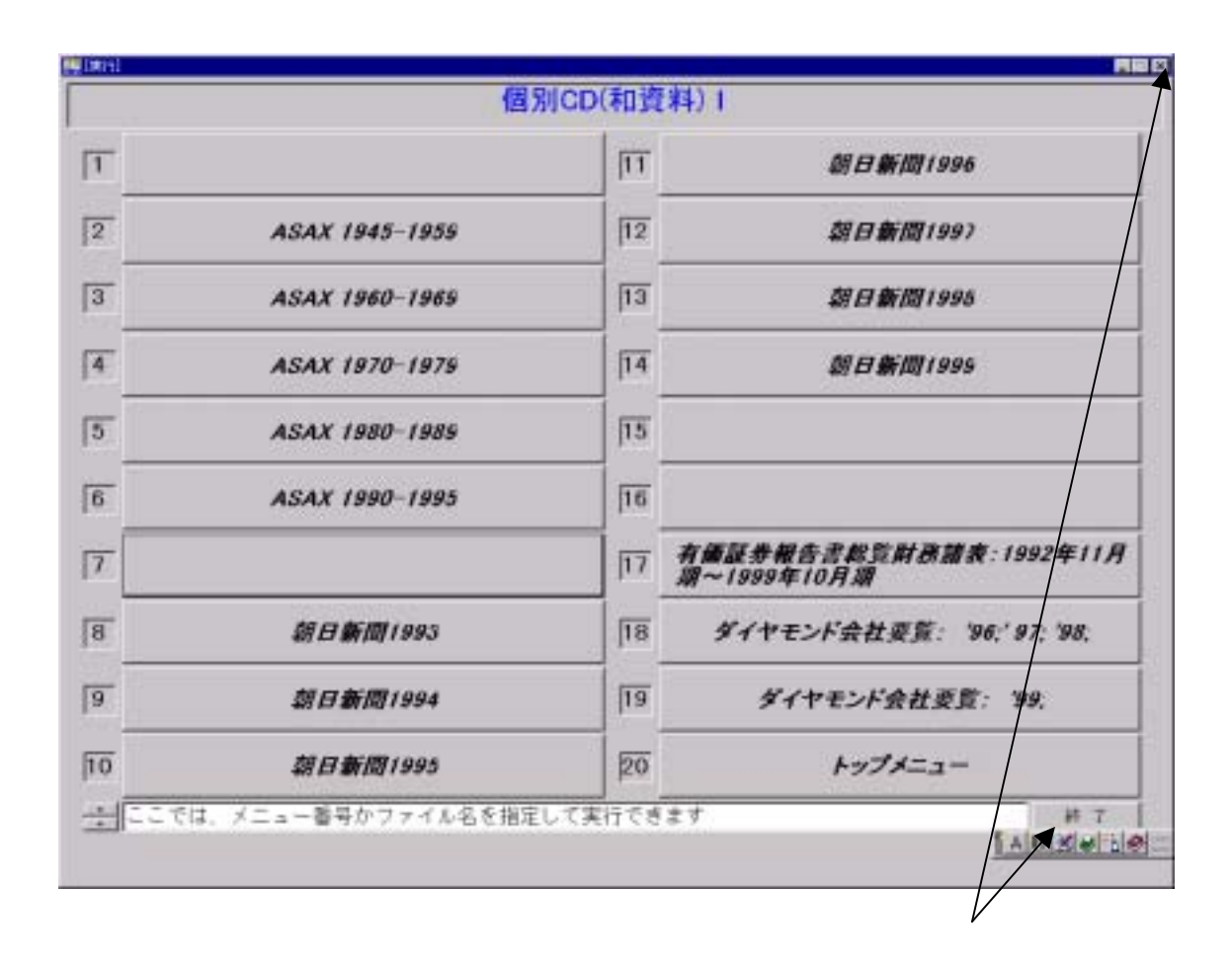

- 1.個別 CD(和資料)1の画面が表示されたら、画面右下隅の 終了ボタンをクリックするか 右上隅の ×ボタン をクリックしてください。
- 2 .「終了しますか?」 という質問が表示されますので、終了させる場合は はい(Y) を終了させない場合は いいえ(N) を選んでください。
- 3.『ダイヤモンド社会社要覧 1999』CD-ROM を、ドライブから取り出します。
- 4.面左下隅の スタートボタンをクリックします。メニューが表示されたら、ログオフ を選びクリックしてください。
- 5.終了です。

### ダウンロードする。

「word」に貼り付けてから、保存という手順なので煩雑です。

・ダウンロードしたいページを表示させます。

下の例は(株)ダイヤモンドの会社詳細画面です。

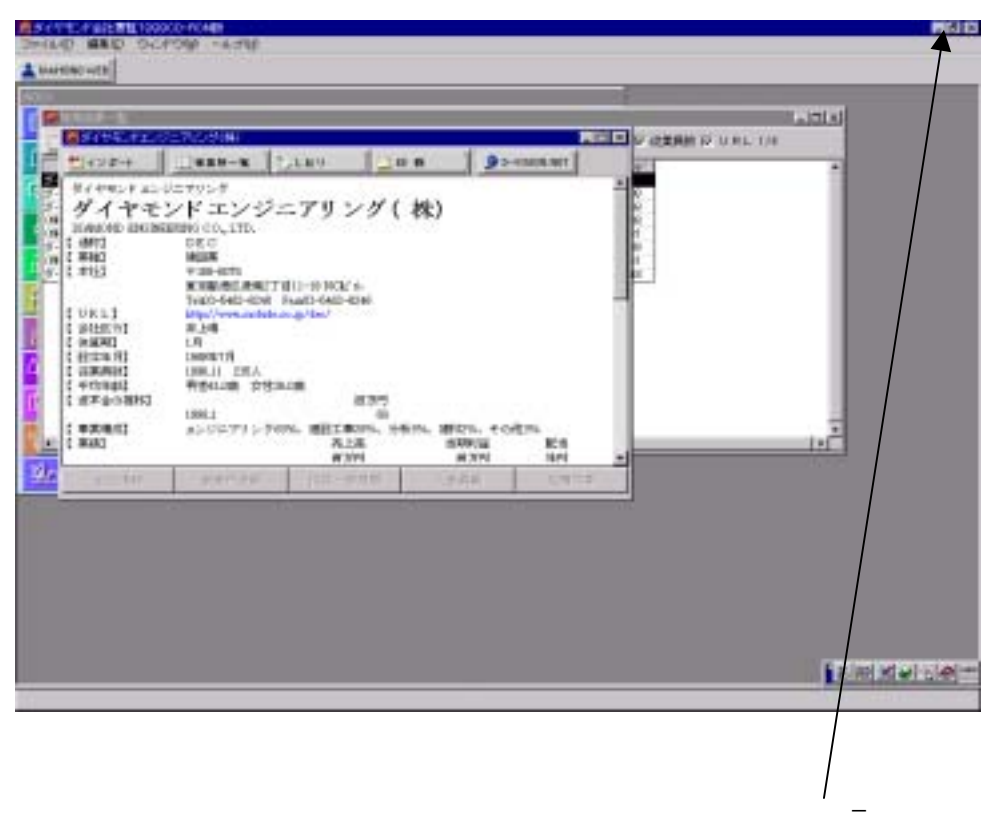

をクリックする。

・「Word」をたちあげます。

|          | 1ML             | AUCD (THIS | 447.1                                 |
|----------|-----------------|------------|---------------------------------------|
| 1        |                 | 11         | <b>胡日新聞1996</b>                       |
| 2        | ASAX 1945-1959  | 112        | <b>(1)日前</b> 間(1997                   |
| 3        | ASAX 1960-1969  | 113        | <i>31日新闻1998</i>                      |
| 4        | ASAX 1970-1979  | 14         | <b>期日新期199</b> 9                      |
| <u>n</u> | ASAX 1980-1985  | 15         |                                       |
| 0        | ASAX 1990-1995  | 16         |                                       |
| 7        |                 | 17         | 有重証券報告書獻览財務請表:1992年11月<br>第~1999年10月第 |
| 8        | <i>期目新聞1993</i> | <u> 18</u> | ダイヤモンド会社委員: '90:'97; '98.             |
| 9        | <i>如日新闻1994</i> | <u>[19</u> | ダイヤモンド会社委覧: 39,                       |
| 10       | <i>第日新闻1995</i> | 20         | トップメニュー                               |

「個別 CD(和資料)1」画面になったら「トップメニュー」ボタンをクリックする。

| A01                                                                                |                                                                     |
|------------------------------------------------------------------------------------|---------------------------------------------------------------------|
| 明治大学                                                                               | 図書館CD-ROMメニュー                                                       |
| 1 6 CD-ROM#-1-                                                                     | 193                                                                 |
| 2 MMCD(RIMA) 1                                                                     | 12                                                                  |
| <u>।</u><br>जि.आ.co(शार्त्रम) २                                                    | <u>চির্</u>                                                         |
| ④ 観測GD(滞食料) 1                                                                      | <u>jī4</u>                                                          |
| 5 <b>(1)</b><br>(1)<br>(1)<br>(1)<br>(1)<br>(1)<br>(1)<br>(1)<br>(1)<br>(1)<br>(1) | 15                                                                  |
| 6                                                                                  | 16                                                                  |
| T                                                                                  | <u>17</u>                                                           |
| 8                                                                                  | <b>j</b> 18                                                         |
| 9                                                                                  | 19 Word2000                                                         |
| 10                                                                                 | 20 Excel2006                                                        |
| ★ ここでは、メニュー値号かファイル名を預け                                                             | ILTRITERT AT                                                        |
| 9<br> 10<br> ☆  ここでは、メニュー番号かファイル名を知け                                               | IS      Word2000        20      Excel2000        ELCENTERT      MIT |

「明治大学図書館 CD-ROM メニュー」画面になったら、

「Word2000」ボタンをクリックする。

・「Word」がたちあがったら

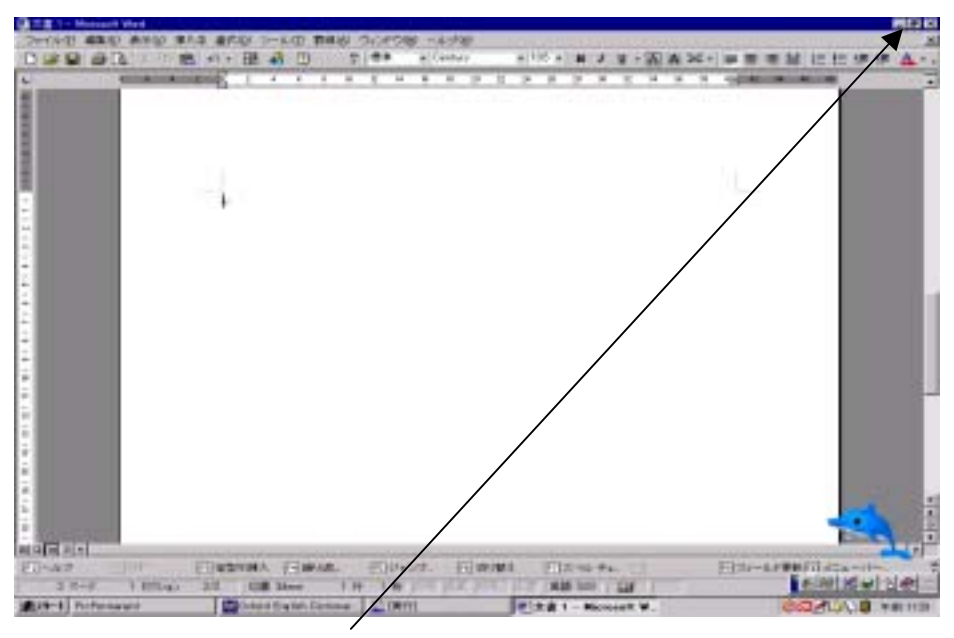

「Word」の画面を「\_ 」をクリックして最小化します。 「明治大学図書館 CD-ROM メニュー」画面になったら、同じように最小化します。

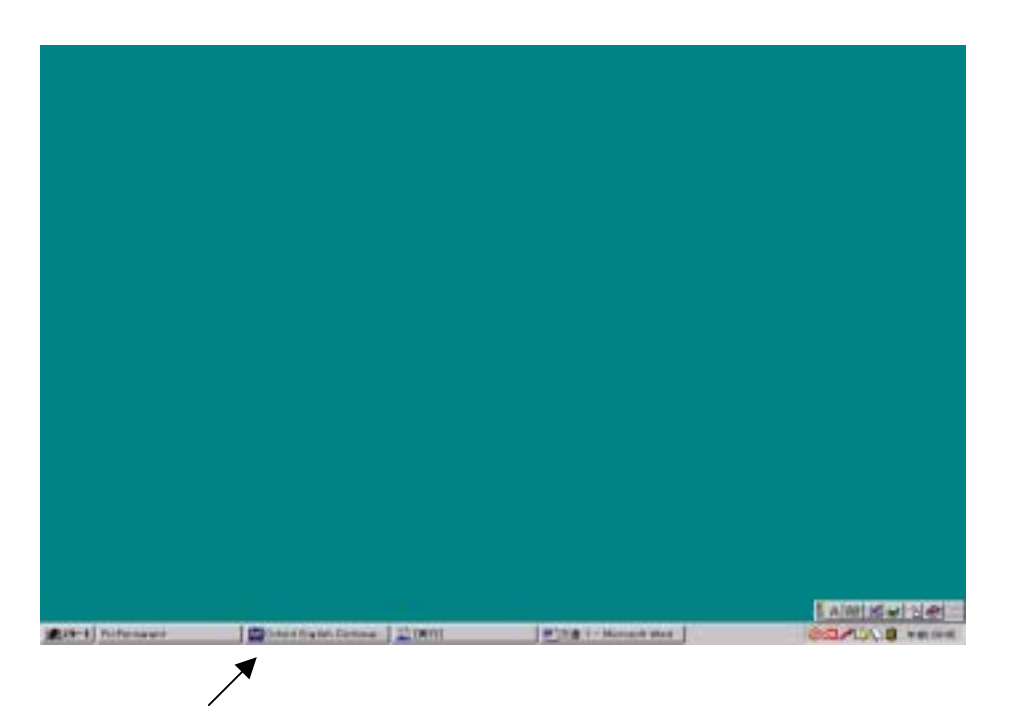

上のような青緑色の画面になったら、最小化されている、「会社要覧」のボタンをクリック してください。

「検索結果」画面に戻ります。

・ダウンロードしたい文章をコピーする。

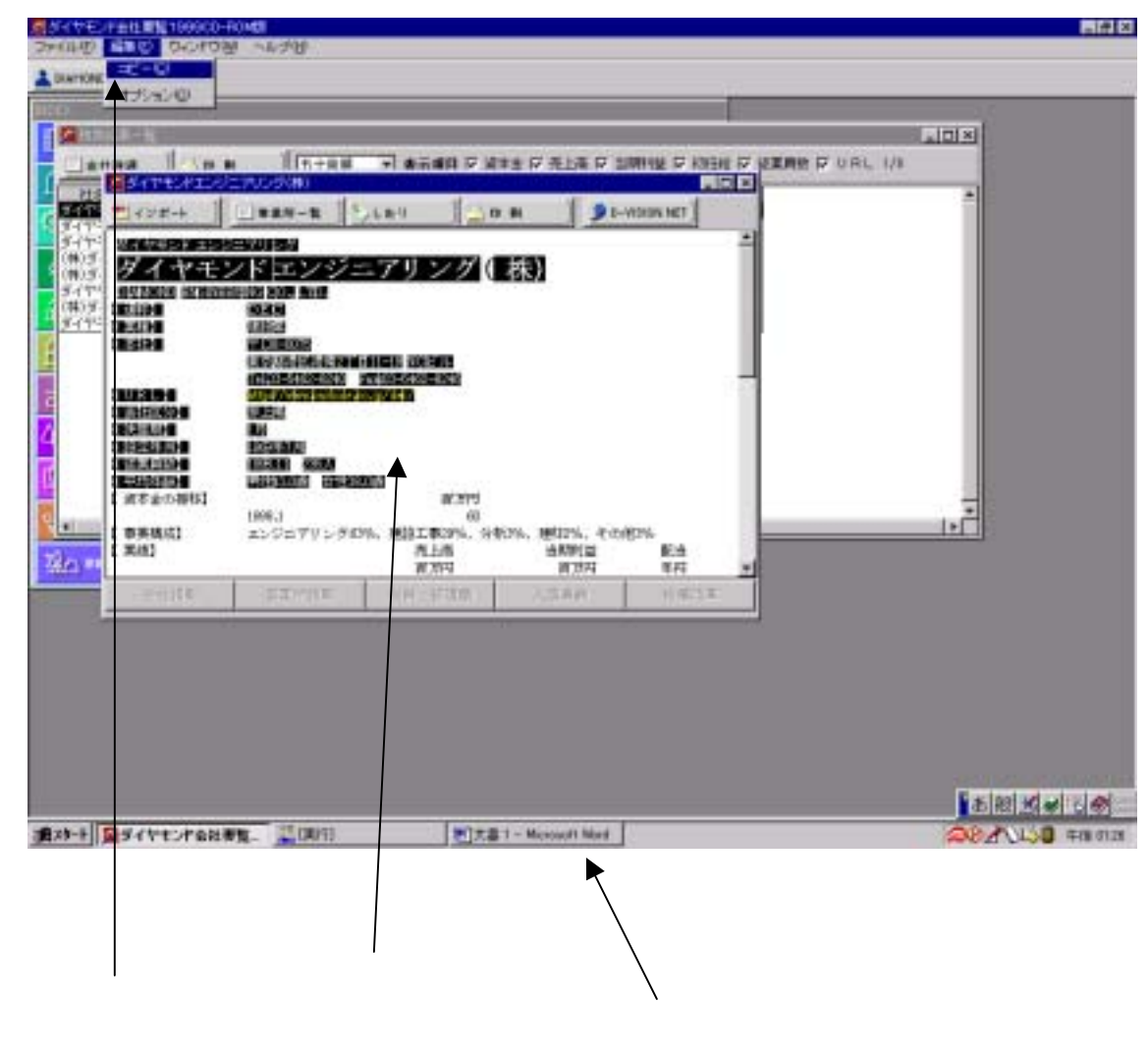

- カーソルをダウンロードしたい文章の先端にあわせ、左クリックしたままダウンロードしたい部分の終わりまで引っ張り、反転表示させる。
- 2.「編集」をクリックし、メニューから「コピー」を選んでクリックする。
- 3. 最小化された「w文書1-」をクリックする。

・「Word」に貼り付ける。

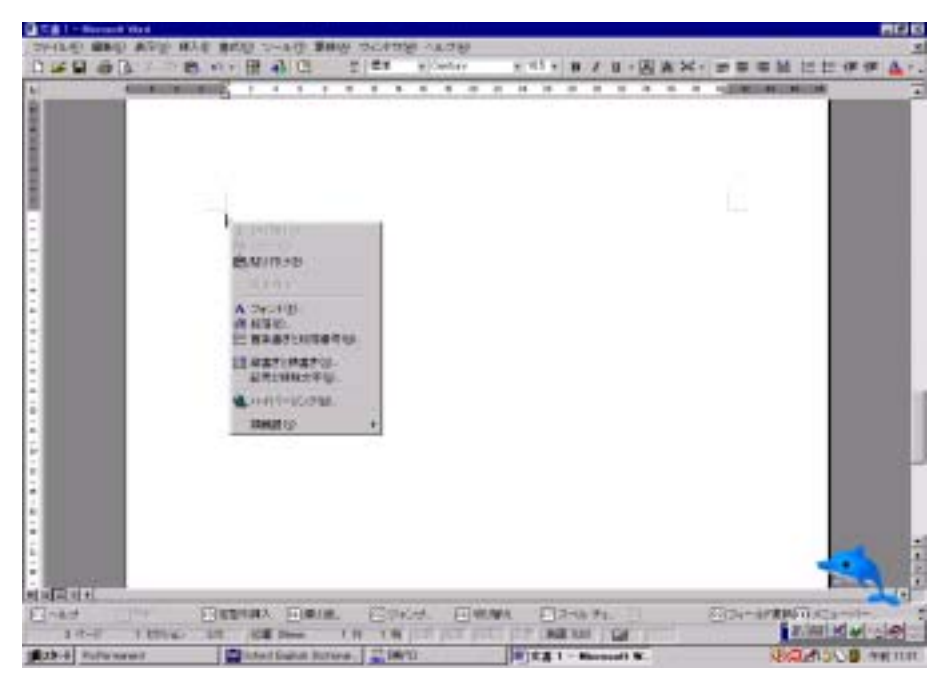

「Word」画面になったら、マウスを右クリックしてメニューを表示させ、「貼り付け(P)」 をクリックします。

文章がコピーされたら、「ファイル(F)」をクリックしメニューを表示させます。 「名前を付けて保存」を選んでクリックしてください。

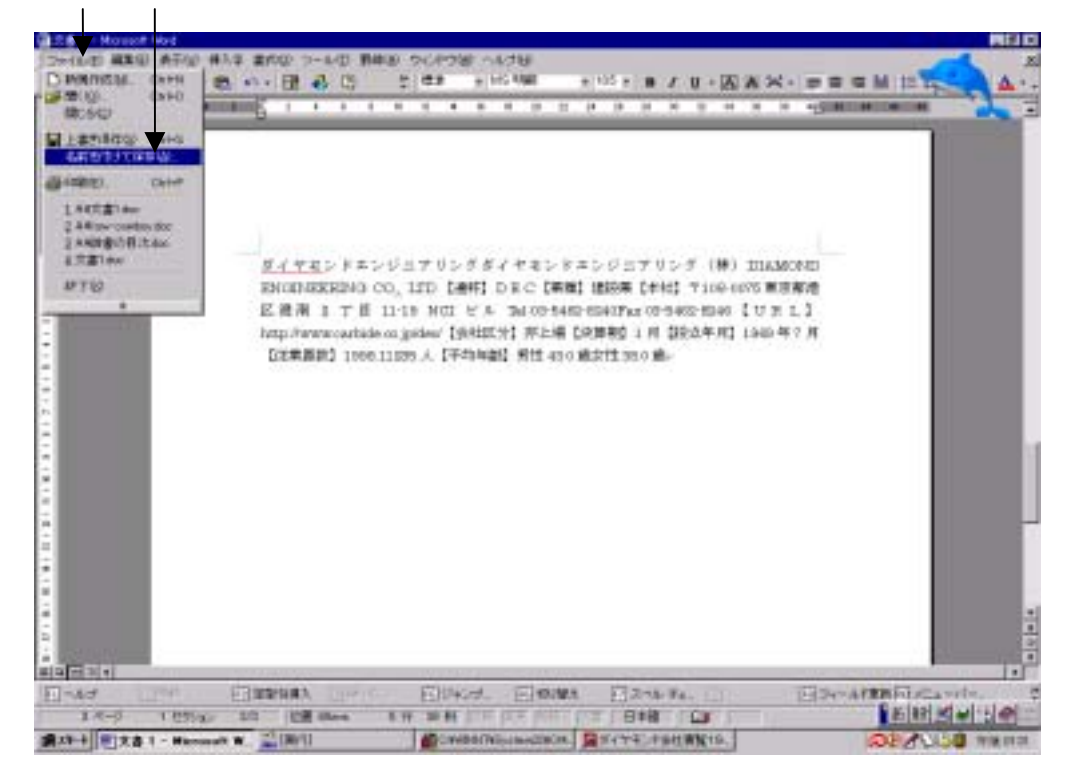

- ・「ファイルに名前を付けて保存」画面
- 1.保存先ボックスの一番後ろの黒三角印にカーソルを合わせ、メニューを表示させます。 その中から、「3.5 インチ FD(A)」を選んでクリックしてください。

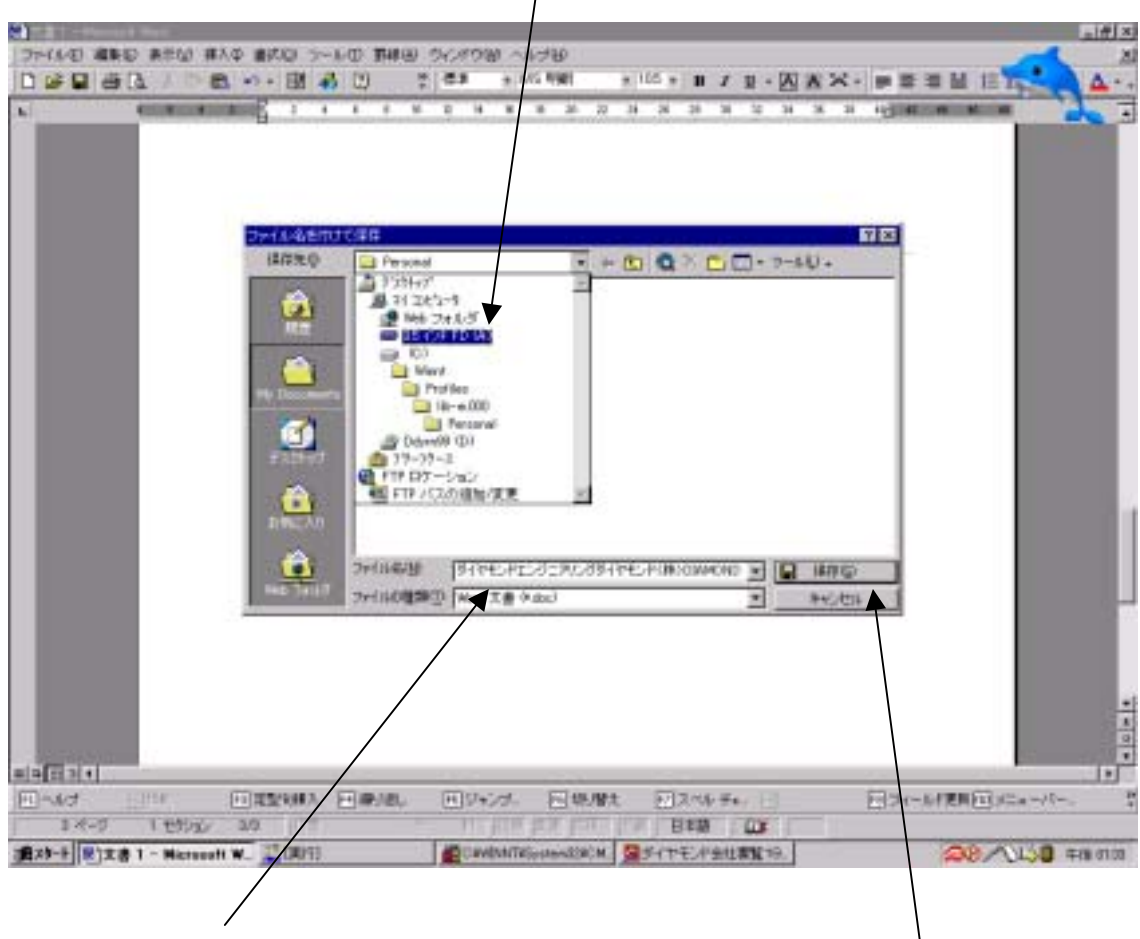

ファイル名を付けます。
 カーソルをボックスに合わせてクリックし、
 を入力してください。

3.「保存」ボタンを クリックします。

4.終了します。

「ファイル」をクリックして、メニューを表示させて、「終了(x)」をクリックしてく ださい。

「会社要覧」の検索画面に戻ります。